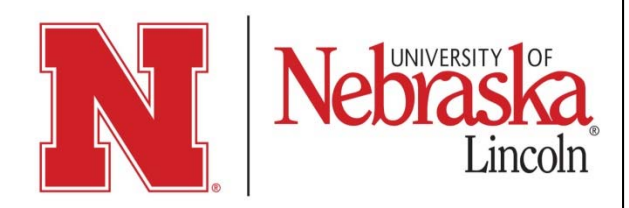

## Beef Cow Basics Plus Registration

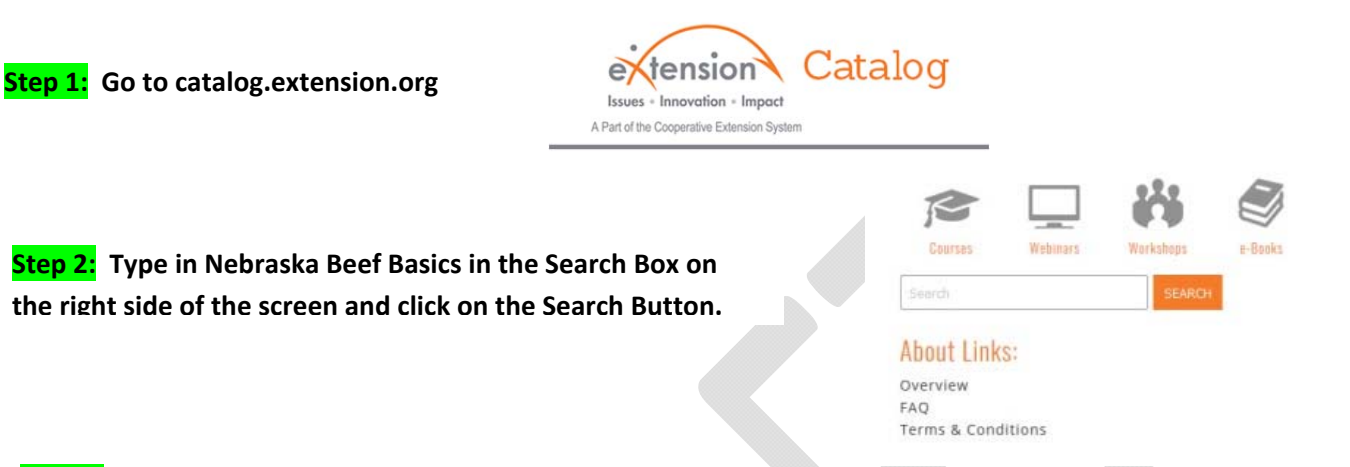

**Step 3:** Click on the box for Nebraska Beef Cow Basics – Plus course you want to purchase, type in the quantity of seats, and then click on the Buy Now button.

|                               | Select | Offerings                                        | Price   |             |         |
|-------------------------------|--------|--------------------------------------------------|---------|-------------|---------|
| ß                             |        | Nebraska Beef Cow Basics-Plus for Adults         | \$60.00 | Quantity: 1 | BUY NOW |
| ß                             |        | Nebraska Beef Cow Basics-Plus for High School    | \$20.00 | Quantity: 1 | BUY NOW |
| R                             |        | Nebraska Beef Cow Basics-Plus for Junior College | \$35.00 | Quantity: 1 | BUY NOW |
| ADD TO SELECTED ITEMS TO CART |        |                                                  |         |             |         |

Step 4: Click on Checkout and follow the onscreen instructions (as noted below).

**Step 5.** (a) If already logged in, verify the contact information shown in "Invoice Details" (b) If not logged in, either log in with credentials for Campus, or create a new account. After logged in, verify details in "Invoice Details"

**Step 6:** Select the payment method. PayPal or Credit Card creates immediate enrollment; Invoice causes delay in enrollment until check/cash payment is received by eXtension Accounting Office.

**Step 7:** If purchasing the course for someone else, check the appropriate box (Note: this box does not appear when purchasing multiple seats). Also, check the box concerning terms and conditions. Then click **Proceed** button to enter PayPal or Credit Card information. When payment is complete, an acknowledgement message will appear on the page that includes a link to access the course. An email acknowledgement will also be sent to the email provided at log in.

**TO RETURN TO THE COURSE IN THE FUTURE:** Go to <u>campus.extension.org</u> and log in. Find the **Navigation Box** on the left side of the screen and click on **My Courses**, then click on the course title to go back to the main course page.

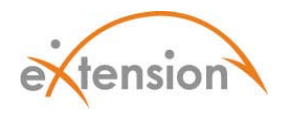